- 1. Click on "ASSESSMENTS" to start the Assessment.
- 2. Click on PDF for the content then click on Videos the same followed by click on Lock icon to unlock and start the Assessment. After clearing the first assessment it will automatically unlock and move to the second Module.
- 3. After going through the content and Videos (module wise) start the Asessment and complete all the Modules.